# ALM PRO

**Advanced Deployment guide** 

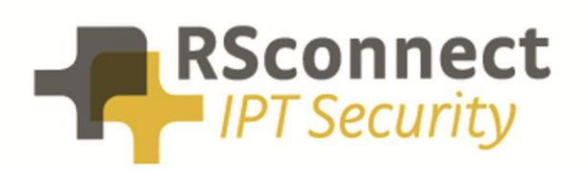

Oude Oeverstraat 120-4 6811 JZ Arnhem The Netherlands t: +31(0) 88 1221 800 f: +31(0) 88 1221 899 www.rsconnect.net info@rsconnect.net

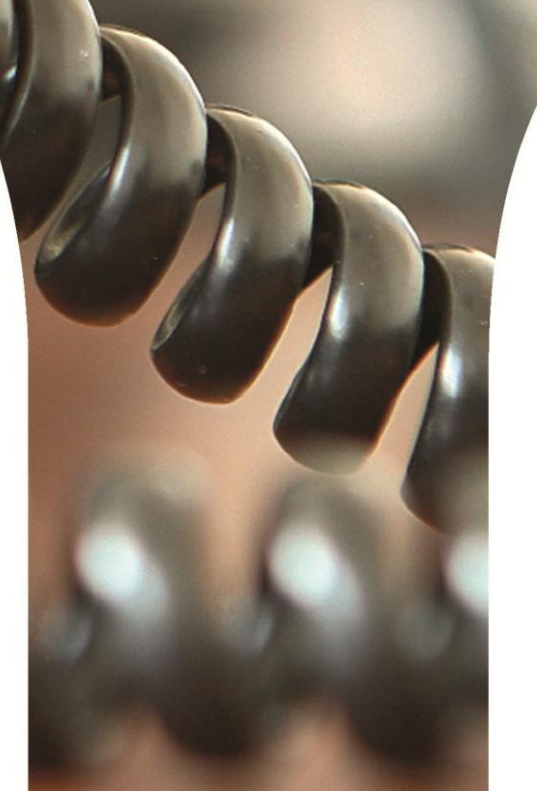

### **ALM Advanced Deployment**

The installation of ALM has always been very straightforward. But within large organisations there is often a need to have more control over the method of deploying ALM.

Therefore we have added several enhancements to the ALM installation procedure to allow custom installation of the ALM PRO software, configuration settings and License file.

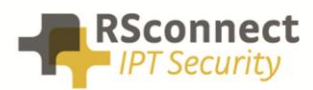

### **Preparation**

To benefit from the enhanced installation features of ALM follow the steps below:

#### > Step 1

- 1. Download the ALM software from the [software] section from the RSconnect Customer Service Center (CSC)
  - a. <u>http://www.rsconnect.net/en/login</u>
  - b. Forgot password ? Click the [forgot password] link
- 2. Download the appropriate license file from the [License] section
- 3. Extract the setup file and the license file in the same directory
  - a. Make sure the license file is named *almmodule.lic*
  - b. Run the installation on the local machine and verify the license in the About menu

#### > Step 2

- 1. Generate a customer specific settings file
  - a. run ALM as an administrator
  - b. double click ALM from the system tray
  - c. click the Options/Admin menu
  - d. configure the required settings
  - e. click the Export button to store the configuration in a settings file
- 2. Store the settings file in the same directory as the other two files
  - a. make sure the settings file is named *almsettings.txt*
  - b. The folder should now list 3 files
    - 1) alm\_v4.exe
    - 2) almmodule.lic
    - 3) almsettings.txt

### Deployment

Now when you start the ALM setup manually or via a scripted installation ALM setup will use the files located in the same source directory and will deploy and apply them during the installation process.

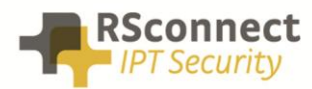

# **Ordering Information**

Please send your quotation requests to sales@rsconnect.net along with the number of required licenses.

1 license is required for 1 PC/Phone combination, the license is not user or phone based.

If two employees use 1 computer in combination with 1 IP Phone you will require 1 license.

Additional licenses may be required when using ALM PRO+.

## **Additional Information**

For any additional information please contact or visit:

- United Kingdom: +44 203 608 8259
- Other countries: +31 88 1221 800
- http://www.rsconnect.net
- sales@rsconnect.net